## ¿Cómo insertar el logotipo de la empresa en eGO?

El gestor de eGO tiene la posibilidad de adicionar el logotipo de la empresa de un modo rápido y fácil.

Para eso, deberá realizar los siguientes pasos:

1. A pié de pagina, acceder a la opción 'Configuraciones' y clic en 'Empresa';

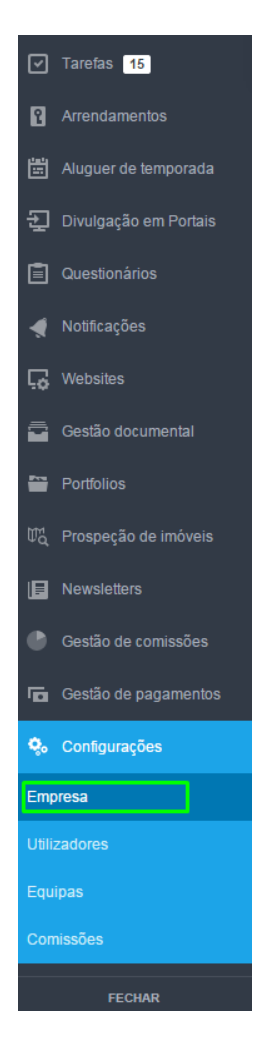

2. En las configuraciones globales/ 'Datos de la empresa', haga scroll down hasta llegar a la opción 'Más detalles', 'Logo y clic en 'Asociar' para insertar la imagen que pretende a partir de un archivo guardado en su ordenador. Clic en 'Guardar'

| C Dashboard                                     | Configurações > Starting to move -                                                                                                  | eGO Real Estate - Dado                  | os da empresa     |                |  |
|-------------------------------------------------|----------------------------------------------------------------------------------------------------|-----------------------------------------|-------------------|----------------|--|
| C                                               | Dados da empresa     Gestão     Distribuição de leads       NOME DA EMPRESA     Constructional de leads     Constructional de leads |                                         | DESIGNAÇÃO SOCIAL |                |  |
| Oportunidades                                   | Starting to move - eGO Real Estate                                                                                                  |                                         |                   |                |  |
|                                                 | NOME DO WEBSITE                                                                                                    | AMI                                     | N° CONTRIBUINTE   | REGISTO COMERC |  |
| Imóveis                                         | http://586.wp.egorealestate.com                                                                                                    | 8523697411                              | 1234567890        | 1000           |  |
| Contactos                                       | CONSERVATÓRIA                                                                                                    |                                         |                   |                |  |
| <b>+</b>                                        | Contactos                                                                                                    |                                         |                   |                |  |
| Leads <sup>1526</sup>                           | EMAIL                                                                                                    |                                         | FAX               |                |  |
| Configurações > St<br>Mais detalhes<br>Logótipo | arting to move - eGO Real Estate - Dad                                                                                              | os da empresa<br>Imagem de apresentação |                   |                |  |
|                                                 |                                                                                                    |                                         |                   |                |  |
| Adicionar                                       | Adicionar                                                                                                    | Adicionar                               |                   |                |  |
| Configurações 5                                 | Starting to move - eGO Real Estate -                                                                                                | Dados da empresa                        |                   |                |  |
| Mais detalhes                                   |                                                                                                    |                                         |                   |                |  |
| LOGÓTIPO                                        | MARCA DE ÁGUA                                                                                                    | IMAGEM DE APRESENTAÇÃ                   | 0                 |                |  |
| PL OC                                           |                                                                                                    |                                         |                   |                |  |

Adicionar
Adicionar

Fstate

Remover

**3.** Después de cargar la imagen, verá que a misma ya aparece en su ego;

| Voltar à versão actual | Starting to move - eGO Real Estate            | ₽                      |                   |                |  |
|------------------------|-----------------------------------------------|------------------------|-------------------|----------------|--|
| C Dashboard            | Configurações > Starting to move -            | eGO Real Estate - Dado | os da empresa     |                |  |
| <b>O</b> portunidades  | Dados da empresa Gestão Distribuição de leads |                        |                   |                |  |
|                        | NOME DA EMPRESA                               |                        | DESIGNAÇÃO SOCIAL |                |  |
|                        | Starting to move - eGO Real Estate            |                        |                   |                |  |
|                        | NOME DO WEBSITE                               | AMI                    | N° CONTRIBUINTE   | REGISTO COMERC |  |
| Imóveis                | http://586.wp.egorealestate.com               | 8523697411             | 1234567890        | 1000           |  |

Sepa más en: <u>http://academia.es.egorealestate.com</u>

Cuestiones: <a href="mailto:support@egorealestate.com">support@egorealestate.com</a>

3